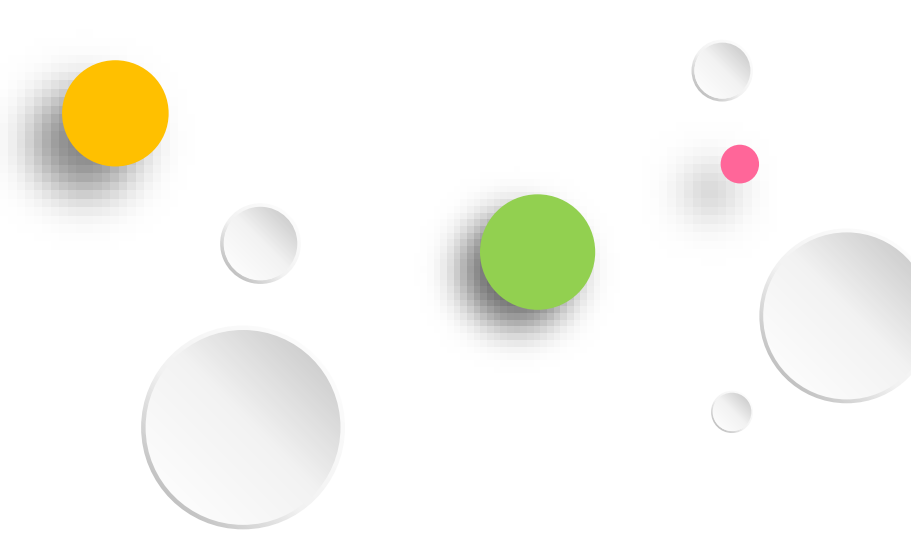

# 彰化縣數位學生證製卡暨雲端 卡務服務案

## 校端差勤卡機設定手冊

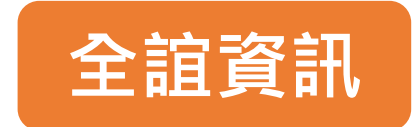

| ◀ 今日公告                                    |                       |                | \$           |
|-------------------------------------------|-----------------------|----------------|--------------|
| ■ 常用模組                                    |                       |                | 點此,查看所有模組≯   |
| 餐食券管理                                     | 校園學生製卡                | <b>健康</b> 系統同步 | <b>學</b> 籍管理 |
| 「日本の日本の日本の日本の日本の日本の日本の日本の日本の日本の日本の日本の日本の日 | <b>2+2</b><br>【新】場地預約 | 学生健康資料         | <b>梁</b> 動管理 |
| 【新】課務管理                                   | 【新】異動管理               | (新)學生出缺席       |              |

### ▶ 點選新場地預約模組

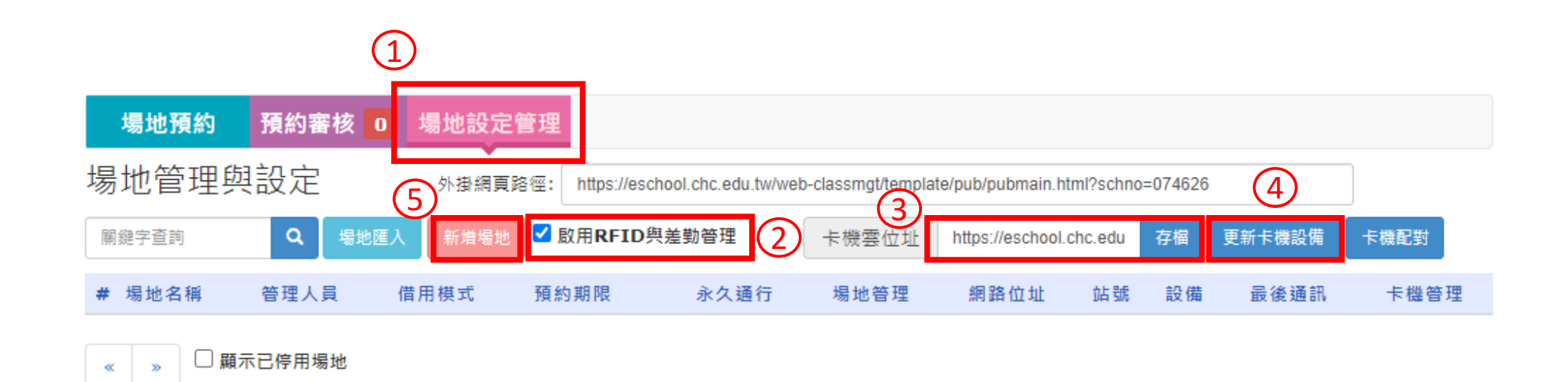

- 1. 點選"場地設定管理"頁籤
- 2. 將"啟用RFID與差勤管理"選項打勾
- 3. 輸入卡機雲位址: https://eschool.chc.edu.tw, 並點選存檔
- 4. 點選更新卡機設備,進行卡機更新
- 5. 點選新增場地

| <mark>場地預約</mark> 預約審核 0 場地設定管理 |                                                           |  |  |  |  |
|---------------------------------|-----------------------------------------------------------|--|--|--|--|
| 所増 場地資料                         |                                                           |  |  |  |  |
| 1                               | 教室名稱<br>位置描述                                              |  |  |  |  |
| 2                               | <ul> <li>管理人員請選擇處室 ▼請選擇人員 ▼</li> <li>預約類型請選擇 ▼</li> </ul> |  |  |  |  |
| (3) RFI                         | 預約期限<br>入排課流程 □ (此項目勾選後,在【新】課務管理 模組配課時可選擇此教室)<br>ID門鎖啟用 □ |  |  |  |  |
| :                               | 容納班級數 容納人數                                                |  |  |  |  |
|                                 | 器材設備                                                      |  |  |  |  |
|                                 | 使用規範                                                      |  |  |  |  |
|                                 | 限動入250字     確定     取     取                                |  |  |  |  |

1. 輸入教室名稱跟位置描述

2. 選擇管理人員,預約類型選擇不開放預約

3. 勾選RFID門鎖啟用

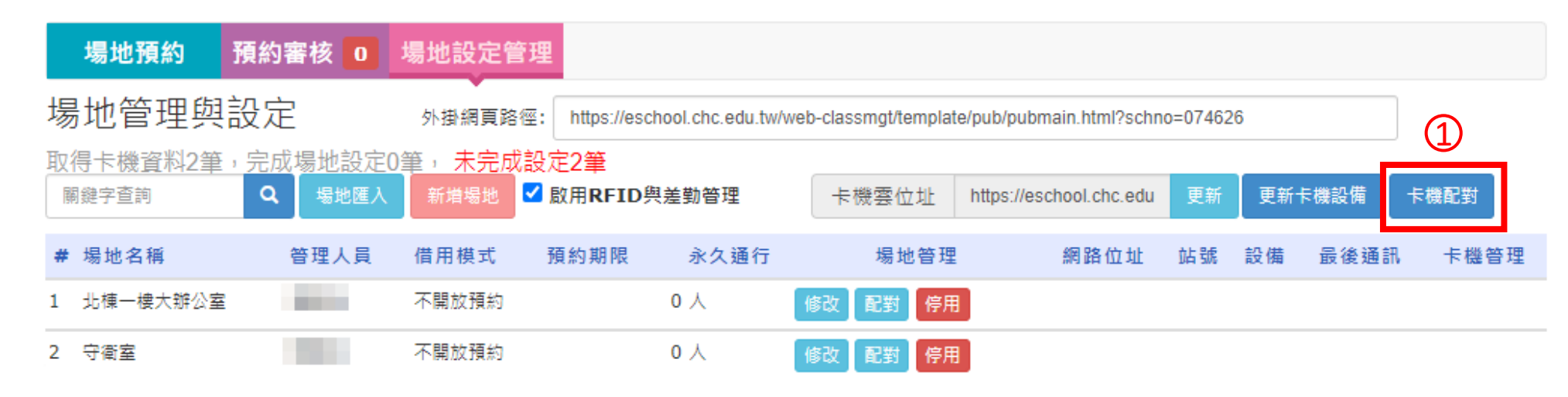

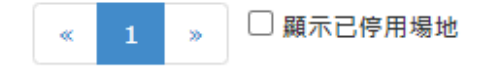

## 1. 點選卡機配對

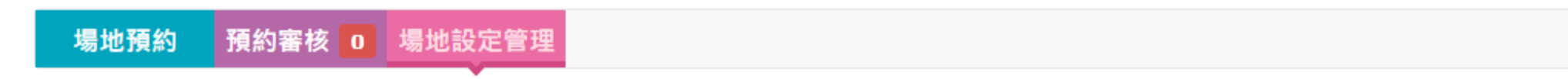

返回

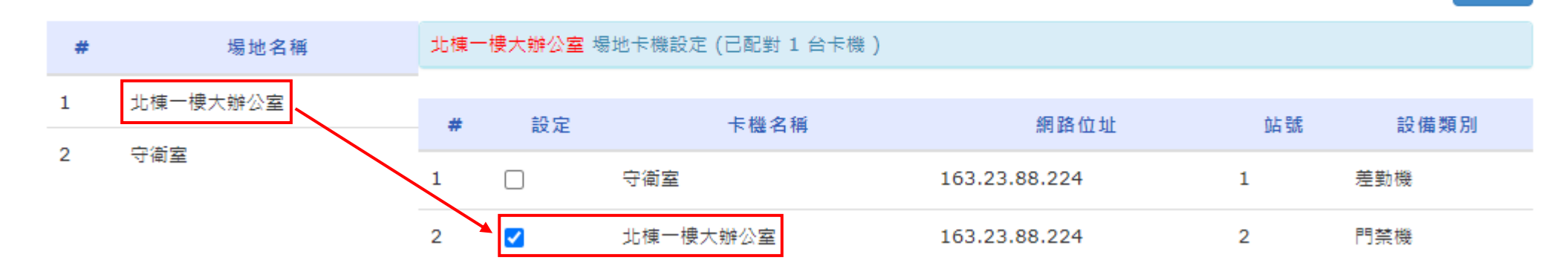

▶選擇預配對的場地名稱進行卡機配對

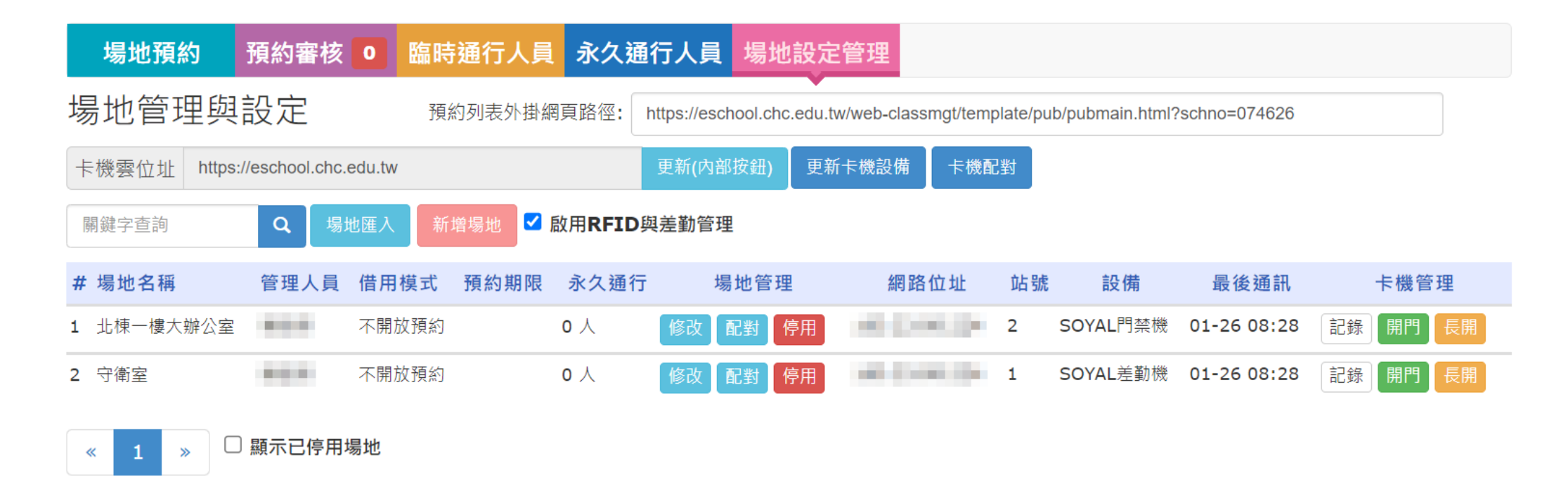

▶配對後即可完成場地預約設定

| ◀ 今日公告              |                       |                | \$                 |
|---------------------|-----------------------|----------------|--------------------|
| 〓 常用模組              |                       |                | 點此,查看所有模組≯         |
| <b>餐</b> 食券管理       | を<br>を<br>感           | <b>建康</b> 系統同步 | <b>运</b><br>學籍管理   |
| <b>王</b> ]<br>電子聯絡簿 | <b>2+2</b><br>【新】場地預約 | <b>学生健康資料</b>  | <b>梁</b> 重<br>異動管理 |
| (新)課務管理             | 【新】異動管理               | (新)學生出缺席       |                    |

▶點選新學生出缺席

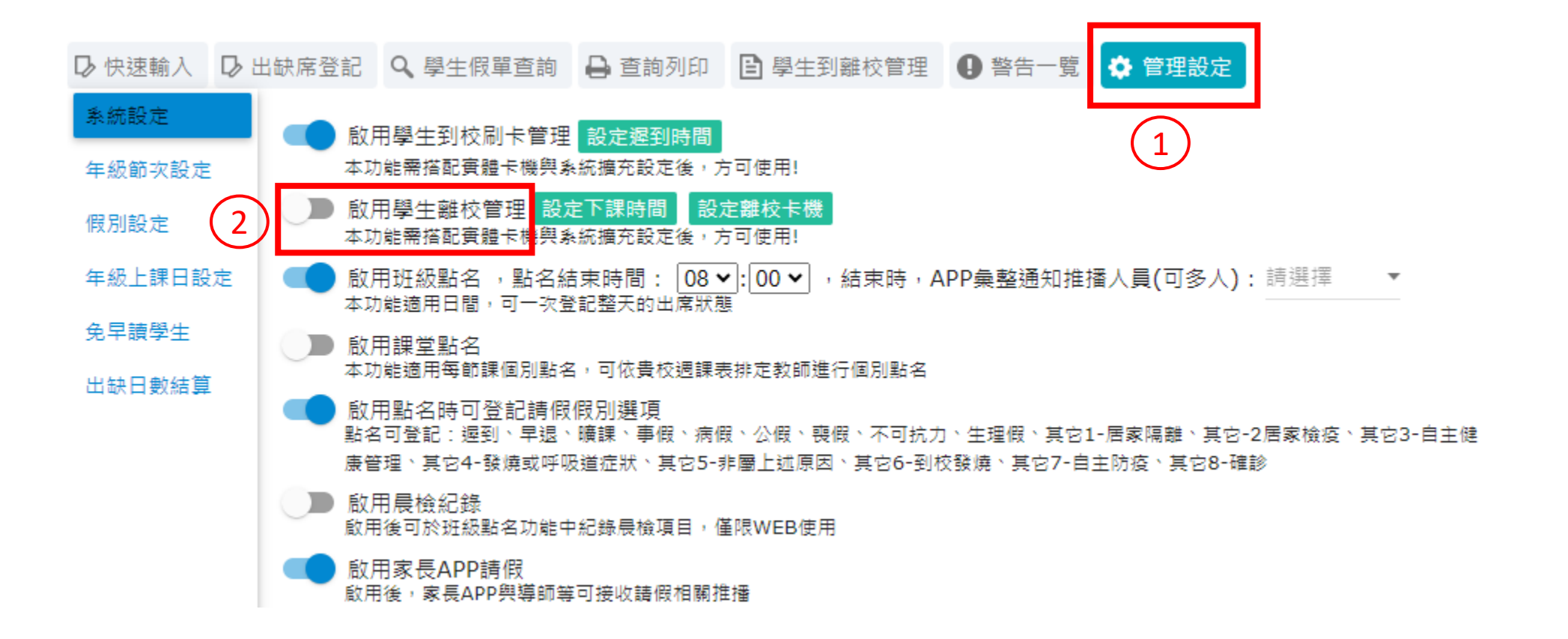

1. 點選管理設定頁籤

2. 開啟學生到校管理

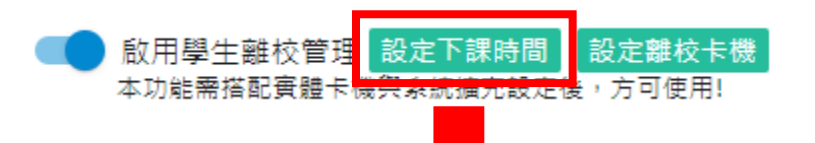

#### 下課時間設定 年級 / 星期 星期日 星期一 星期二 星期三 星期四 星期五 星期六 一年級 16 🗸 : 00 🗸 16 🗸 : 00 🗸 16 🗸 : 00 🗸 16 - : 00 -16 🗸 : 00 🗸 16 🗸 : 00 🗸 16 🗸 :: 00 🗸 二年級 16 🗸 : 00 🗸 16 🗸 : 00 🗸 16 🗸 : 00 🗸 16 🗸 : 00 🗸 16 🗸 : 00 🗸 16 🗸 : 00 🗸 16 🗸 :: 00 🗸 三年級 16 🗸 : 00 🗸 16 🗸 : 00 🗸 16 🗸 :: 00 🗸 16 🗸 : 00 🗸 16 🗸 : 00 🗸 16 🗸 : 00 🗸 16 🗸 :: 00 🗸 四年級 16 🗸 : 00 🗸 16 🗸 :: 00 🗸 16 🗸 :: 00 🗸 16 🗸 : 00 🗸 16 🗸 : 00 🗸 16 🗸 : 00 🗸 16 🗸 :: 00 🗸 16 🗸 : 00 🗸 五年級 16 🗸 :: 00 🗸 16 🗸 : 00 🗸 16 🗸 :: 00 🗸 16 🗸 : 00 🗸 16 🗸 : 00 🗸 16 🗸 :: 00 🗸 六年級 16 🗸 : 00 🗸 16 🗸 : 00 🗸 16 🗸 : 00 🗸 16 🗸 : 00 🗸 16 🗸 : 00 🗸 16 🗸 : 00 🗸 16 🗸 : 00 🗸

▶點選"設定下課時間",進行各年級放學時間設定

×

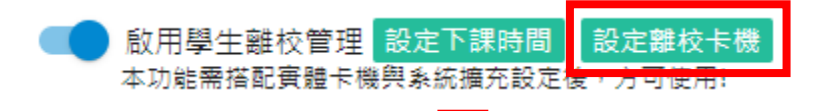

#### 離校卡機設定(只顯示已配對卡機的場地)

| 場地名稱     | 場地位置     | 卡機IP          | 卡機名稱     | 勾選啟用 |
|----------|----------|---------------|----------|------|
| 北棟一樓大辦公室 | 北棟一樓大辦公室 | 163.23.88.224 | 北棟一樓大辦公室 |      |
| 守衛室      | 守衛室      | 163.23.88.224 | 守衛室      |      |

▶點選"設定離校卡機",將卡機勾選啟用

×